### 錯体化学会 第70回討論会 オンラインポスターのご案内 (目次)

- P1. 錯体化学会 第70回討論会 オンラインポスターのご案内
- P2. 【全体向け】Remo登録方法
- P3. 【全体向け】Remoを始める前に
- P4. 【全体向け】ポスター会場のご案内①
- P5.【全体向け】ポスター会場のご案内②
- P6. 【全体向け】発表について
- P7. 【ポスター発表者向け】ポスター準備と発表方法
- P8. オンラインポスターを楽しむための6ケ条!!

## 錯体化学会 第70回討論会 オンラインポスターのご案内

ポスター会場

ポスターボード

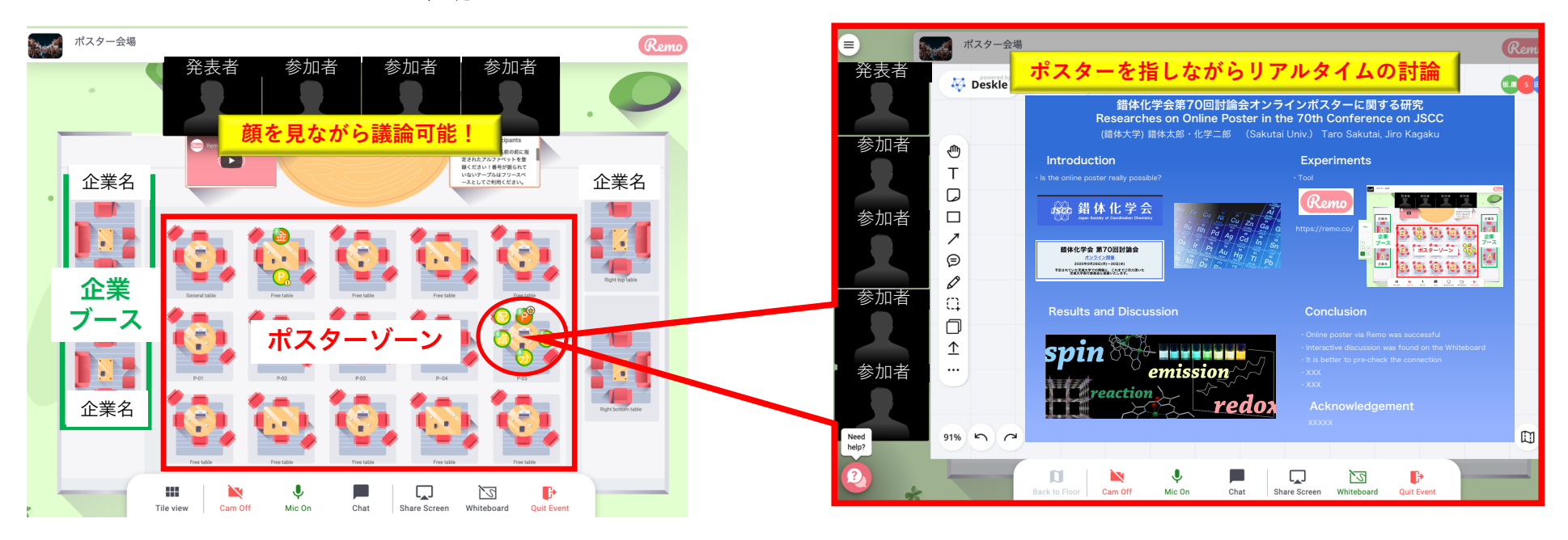

### 簡単3ステップで Remo でのポスターセッションに参加可能!

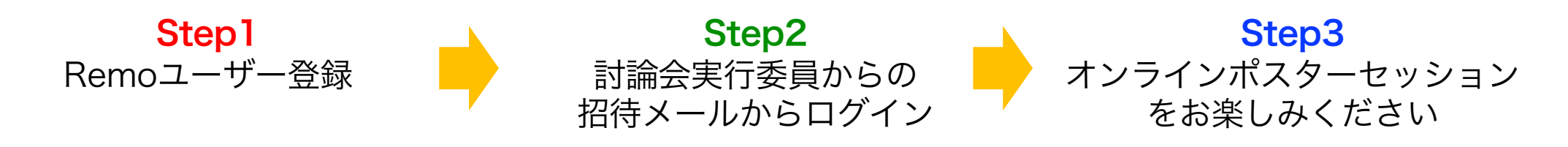

# Step1【全体向け】Remo登録方法 Remo

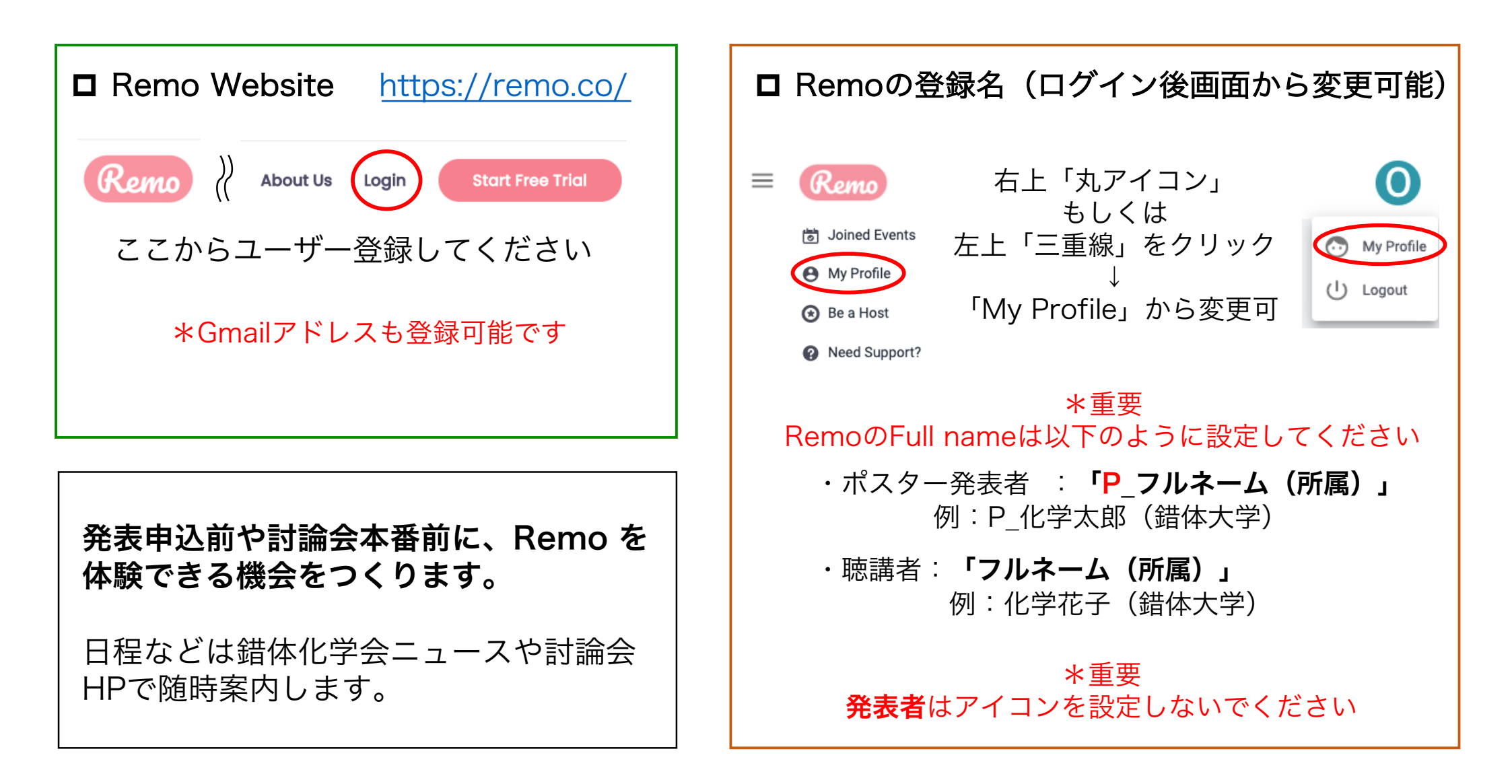

# Step 2 【全体向け】 Remoを始める前に

|   | □ 動作環境確               | 認(Im        | portar  | nt)                       |
|---|-----------------------|-------------|---------|---------------------------|
| F |                       | <b>00</b> Y | P       | P                         |
|   | Operating System (OS) | OS Version  | Browser | Browser Version           |
|   |                       | 10.13+      | Chrome  | 77+                       |
|   |                       |             | Firefox | 76+                       |
|   | Мас                   | 10.44.4     | Safari  | 12.1+ (no screen-sharing) |
|   |                       |             |         | 13+ (full compatibility)  |
|   |                       | 10.14.4     | Chrome  | 77+                       |
|   |                       |             | Firefox | 76+                       |
|   | Windows               | 10          | Chrome  | 77+                       |
|   |                       |             | Firefox | 76+                       |

#### \*Chromeの利用を推奨します

#### Smart phone (Tablet is not available)

| Mobile Operating System (OS) | <b>OS Version</b> | Browser |  |
|------------------------------|-------------------|---------|--|
| 108                          | 12.4+             | Cofori  |  |
| 103                          | 13.0+             | Salan   |  |
| Android                      | 7-10              | Chrome  |  |

□ 接続テスト (Important)

https://remo.co/mic-cam-test/

□ 招待メール

招待メールから「Accept Invitation」すると 会場に入れるようになります。

You've been invited to join オンライン研究会「錯体化学に基づく分子の構造変換設計と機能制御」ポスター会場 as a speaker!

Click the button below to login and get started.

Accept Invitation

\*重要 Important 招待メールは迷惑メールに振り分けられる 可能性がありますのでご注意ください

### Step3【全体向け】ポスター会場のご案内①

ポスター会場のイメージ

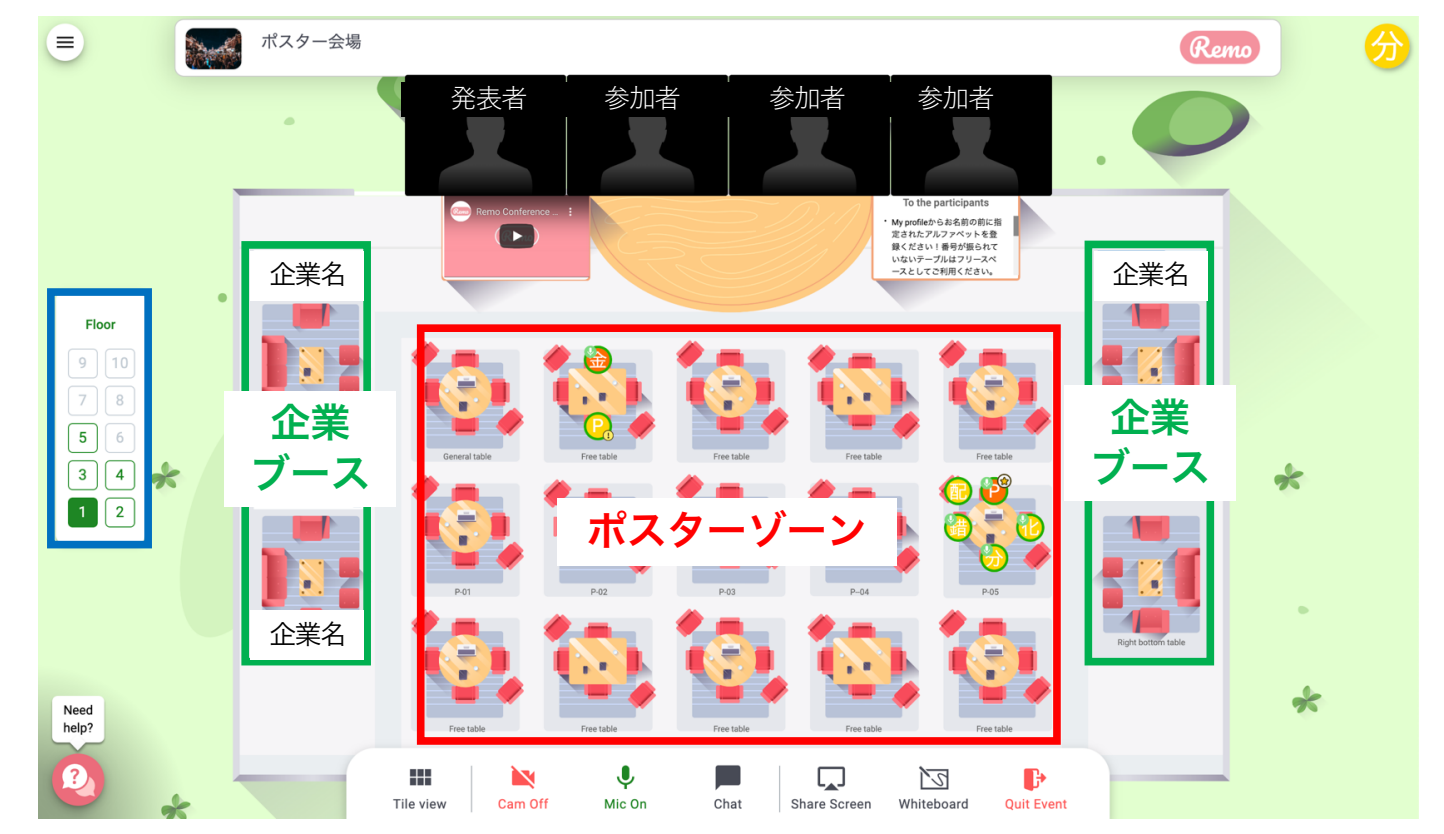

#### ポスターゾーン

• 1 Table = 1 Poster board

・「General Table」にはそのフロア全てのポスター が掲示されます

#### 企業ブース

・企業出展もありますのでご利用ください

#### フロア選択

・一つの会場は複数個のfloorにより構成されていま す。別のFloorに移動したい場合は左端にある 「Floor」から移動してください。

### Step3【全体向け】ポスター会場のご案内②

ポスター会場のイメージ

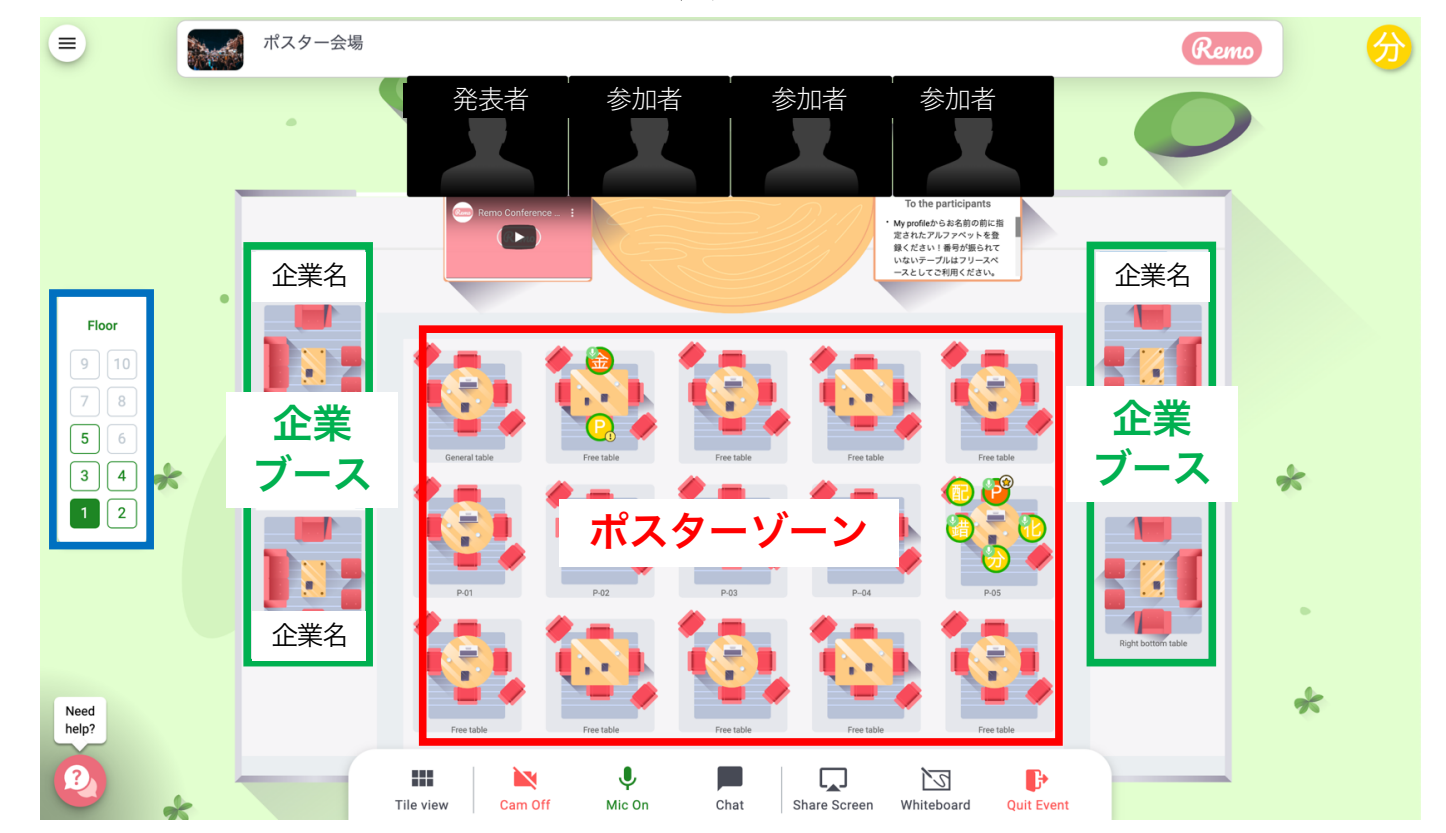

#### □ 移動について

・まずはご自身のアイコンがどのテーブルにいるか ご確認ください(登録名の頭文字が表示されます)

・入りたいテーブルをダブルクリックするだけで移 動可能です。

#### \*注意 Caution

会場からログアウトせずにブラウザのタブを閉じてし まうと重大なトラブルが発生します。もしタブを閉じ てしまった場合はブラウザを強制終了してください。

## Step3【全体向け】発表について

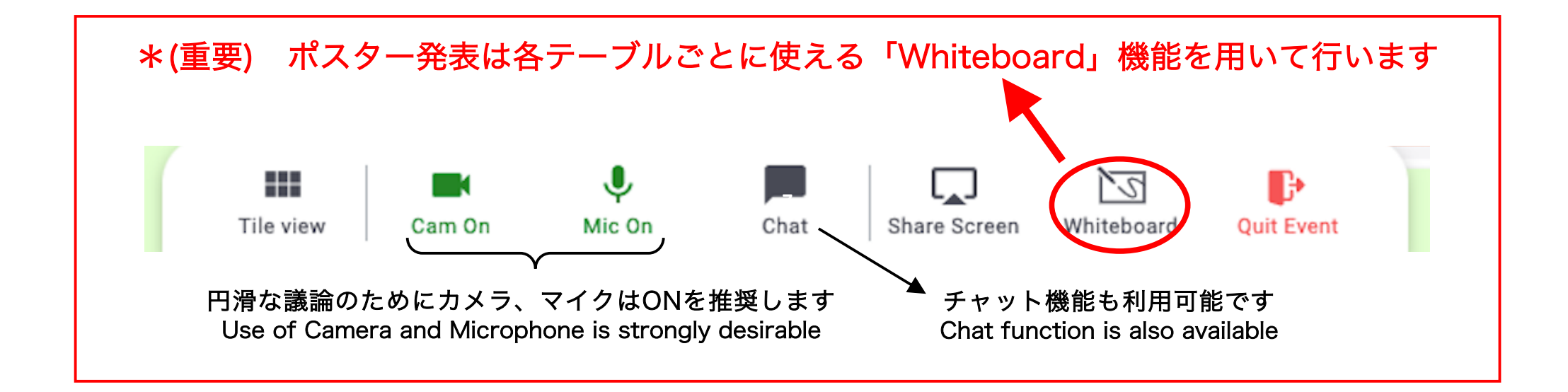

#### 【聴講者向け】

\*聴講したいポスターテーブルに入ったら、まず「Whiteboard」を開いてください。ポスターが見られます。

・ホワイドボード内の画像などはご自身のPCで拡大縮小が可能です。

・Poster Tableに参加する際には口頭やチャットなどで発表者とコミュニケーションをとることを推奨します。

・テーブルは最大6名なので用のないポスターに長居すると他の方の迷惑になりますのでご遠慮ください

# 【ポスター発表者向け】ポスター準備と発表方法

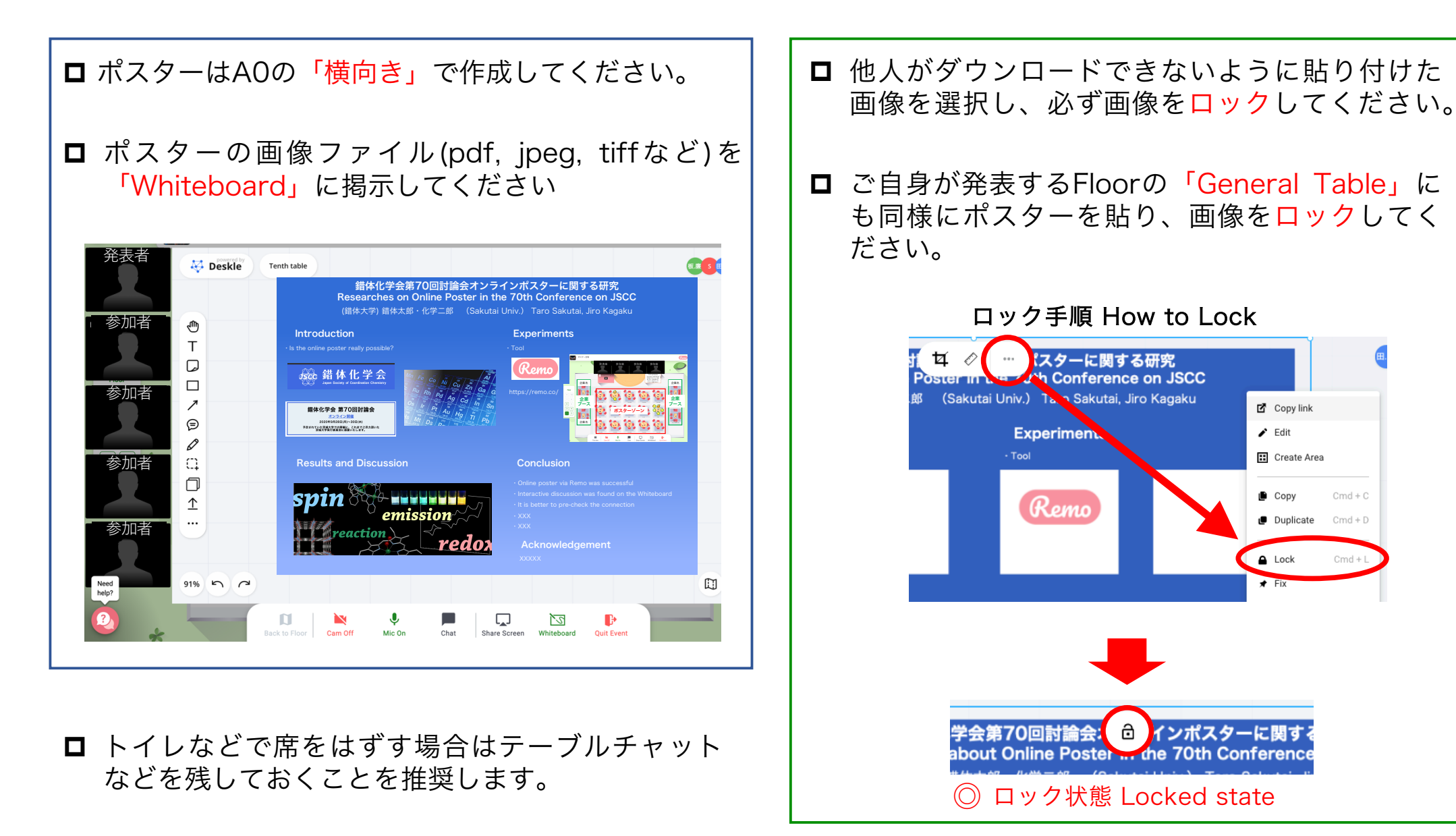

### オンラインポスターを楽しむための6ケ条!!

1. ポスター発表はWhiteboard上で行います!

- 2. 各フロア内のGeneral tableでフロア内全てのポスターを見られます!
- 3. カメラONで顔の見えるディスカッションを!
- 4. 積極的にテーブル・フロアを移動し色々なポスターを聞きましょう!
- 5. テーブルに着いたら明るく挨拶しましょう!
- 6. 同じテーブルに長時間滞在することは控えましょう!